## 2025年"学创杯"报名指南

登录学创杯官网(www.xcbds.com),选择"活动报名"栏目进行报名。

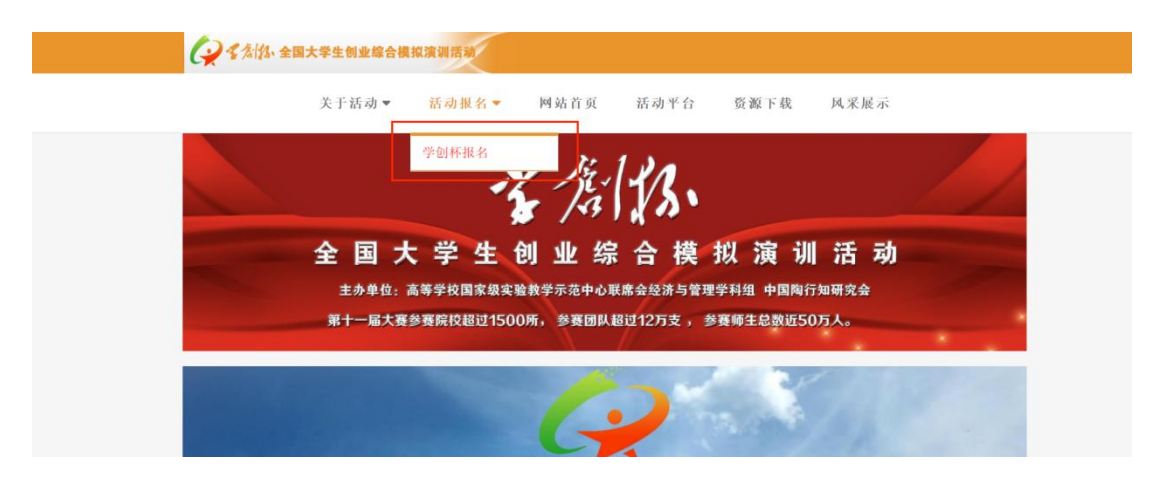

对于去年已注册的参赛学生及校级管理员,无需重复注册,可直接登录。

一、参赛学生操作指南

1. 账号注册

登录网址后,选择参赛学生注册。

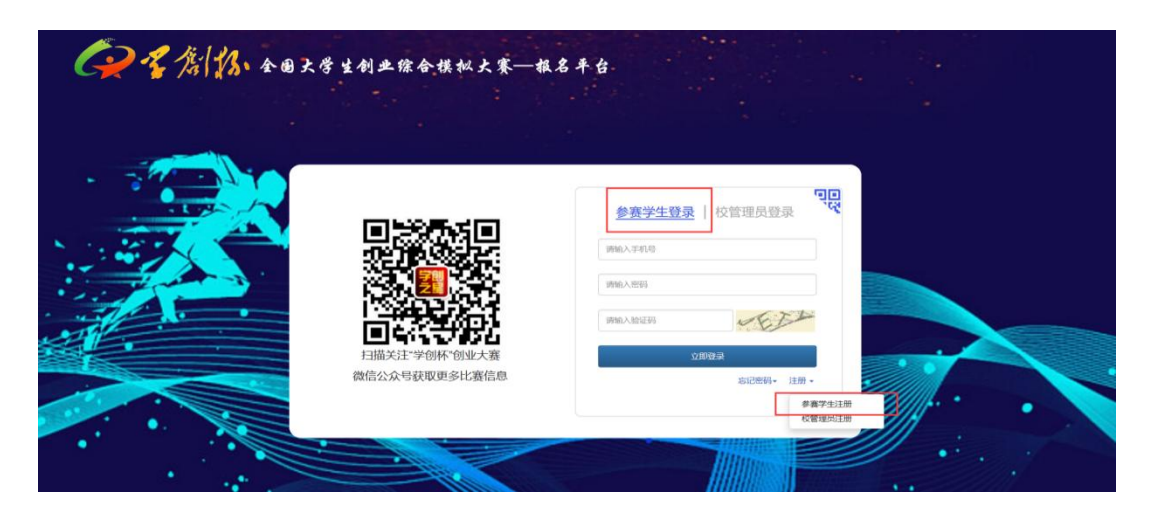

手机注册完成后进行参赛学生登录。一名学生只允许参加一支队伍。

| <b>会考制物</b> 全因大学生创业 | 综合模拟大赛—振名平台                                                                                                    |                      |  |
|---------------------|----------------------------------------------------------------------------------------------------|----------------------|--|
|                     | 参赛学生注册                                                                                                    | *                    |  |
|                     | 9         61, 62 :         EXPERIMENTATION           41:         61:         SPECIFICATION           41:         61:         SPECIFICATION           41:         61:         SPECIFICATION           41:         61:         SPECIFICATION           41:         61:         SPECIFICATION           99:00:02:00         SPECIFICATION |                      |  |
|                     | 2<br>2<br>2<br>3<br>3<br>4<br>8<br>款單更多比聚信息                                                                                                    | 200 ILM<br>BURN- IM- |  |

登录参赛学生账号后, 第一步选择对应赛道对应组别后完善参赛信息。

| 🕢 "学创杯"全国大学生创 | <b>训业综合模拟大赛</b> | RLRSFA |                        |     |   |
|---------------|-----------------|--------|------------------------|-----|---|
| 25学创杯赛武赛      |                 |        |                        |     |   |
|               |                 |        |                        |     |   |
| 报名流程          |                 |        |                        |     |   |
| 1、完善信息        | ● 参赛信息          |        |                        |     |   |
| ÷             |                 |        |                        |     |   |
| 2、赛前训练        |                 |        | 25学创杯测试赛               |     |   |
| 4             |                 | 赛道     | 创业综合模拟                 | ~   |   |
| 3、团队管理        |                 | 省份     | 浙江省 报名截止时间: 2025-02-28 | ×   |   |
| 4             |                 | 学校     | 浙江大学                   | v   |   |
| 4、文件上传        |                 | 院系     | 商学院                    |     |   |
| 5 47.00.30348 |                 | 专业     | 会计                     |     |   |
| U. U.SEATH    |                 | 姓名     | 111                    |     |   |
| 6、 省赛资格       |                 | 由序和高   | 111@163.com            |     |   |
| ÷             |                 | 性别。    | ○ 男 ● 女                |     |   |
| . 7、抽签分组      |                 |        |                        |     |   |
| Ļ             |                 | 身份     | 团队队长                   | ~ ( | 3 |
|               |                 |        |                        |     |   |

2. 赛前训练

完善信息后,页面自动跳转至赛前训练界面,学生可查看训练账号及训练密码等信 息。

| 的杯爽试费                                                                    |                                                                                                    |                                                                                                    |           |
|--------------------------------------------------------------------------|----------------------------------------------------------------------------------------------------|----------------------------------------------------------------------------------------------------|-----------|
| 报名流程<br>1、完善信息                                                           | ■ 赛前训练                                                                                                    |                                                                                                    |           |
| 2. WALLING<br>3. KERLING<br>4. XXH-LIN<br>5. KERLING<br>5. KERLING<br>4. | "你们你看前训练卡     "训练账号:     "训练账号:     "训练密码:     "训练积分: 0     训练沉致: □     "     "以练沉致: □     "     "     "     "     "     "     "     "     "     "     "     "     "     "     "     "     "     "     "     "     "     "     "     "     "     "     "     "     "     "     "     "     "     "     "     "     "     "     "     "     "     "     "     "     "     "     "     "     "     "     "     "     "     "     "     "     "     "     "     "     "     "     "     "     "     "     "     "     "     "     "     "     "     "     "     "     "     "     "     "     "     "     "     "     "     "     "     "     "     "     "     "     "     "     "     "     "     "     "     "     "     "     "     "     "     "     "     "     "     "     "     "     "     "     "     "     "     "     "     "     "     "     "     "     "     "     "     "     "     "     "     "     "     "     "     "     "     "     "     "     "     "     "     "     "     "     "     "     "     "     "     "     "     "     "     "     "     "     "     "     "     "     "     "     "     "     "     "     "     "     "     "     "     "     "     "     "     "     "     "     "     "     "     "     "     "     "     "     "     "     "     "     "     "     "     "     "     "     "     "     "     "     "     "     "     "     "     "     "     "     "     "     "     "     "     "     "     "     "     "     "     "     "     "     "     "     "     "     "     "     "     "     "     "     "     "     "     "     "     "     "     "     "     "     "     "     "     "     "     "     "     "     "     "     "     "     "     "     "     "     "     "     "     "     "     "     "     "     "     "     "     "     "     "     "     "     "     "     "     "     "     "     "     "     "     "     "     "     "     "     "     "     "     "     "     "     "     "     "     "     "     "     "     "     "     "     "     "     "     "     "     "     " | 使用说明:<br>1. 测氮卷输Awww.xcbds.com打开学创桥盲网首<br>2. 进入资源下载:栏目页面、下载并安装"学创<br>水式开非出来户端程序的系统登录页面、使用左<br>侧账号与宽积以单注身份登录,在智练空间内即可<br>自于开展赛前训练。<br>使用说明:<br>1. 本卡片仅原开报名本届学创东大宽的参赛学年开<br>用专用常动训练曲 18-1 人可在学校之间中开算                                                                                                    | 7 GHALLAA |
| 6、 業務資格<br>↓<br>7、 抽签分组                                                  | <b>脸口等刻新 玩口等刻业</b>                                                                                                    | (14年3年3月16日)(1452年3月17日)(1453年3月16日)(1453年3月160年3月160年3月160年3月160年3月160年3月160年3月160年3月160年3月160年3月160年3月16年3月160年3月160年3月16年3月16年3月16年3月16年3月16年3月16年3月16年3月16 | 学创杯料音号    |

## 3. 团队管理

团队队长在团队管理界面完成团队组建。团队队长邀请成员——团队成员点击同意 ——完成组队。

| 报名流程<br>1、 <del>完善信息</del> | ■ 团队管理                 | 邀请团队成员                                   | × |
|----------------------------|------------------------|------------------------------------------|---|
| 。<br>2、獲納的別級<br>:          | 111<br>第十二届"学创杯"全国大学生创 | 合計<br>当前账号搜索范围。西藏自治区 西藏大学 创业综合模拟表项——研究生组 |   |
| 3、 团队管理<br>。<br>4、 文件上传    | 赛道 创业综合框<br>学校 西藏大学    | 姓名 123<br>学校 西蔵大学<br>廃兵 123<br>令後 123    |   |
| 5、校赛资格                     | 成员信息<br>团队队长<br>姓名 刻家  | 手机 null<br>性别女<br>                       |   |
| 6、省赛资格                     | 学校 西畿大学 院系 利式1         |                                          | - |

团队队长邀请

|                              |                                                                                                    |                                         | 6        |
|------------------------------|----------------------------------------------------------------------------------------------------|-----------------------------------------|----------|
| 报名流程<br>1、 <del>完善</del> 信息  | ■ 团队管理                                                                                              |                                         |          |
| 。<br>2、唐前切略知<br>。<br>3、西周人能理 | 报名信息           第十二届"学创怀全国大学生创业综合模拟大赛           第 首         創业综合模拟表现一研究生组           第 始         四冊十次 | 者份 西寧白治区<br>財 间 2025-02-21 15-1         | 8 00 74  |
| ↓<br>4、文件上传<br>↓             |                                                                                                    |                                         | 0        |
| 5、校雅迎格<br>↓                  | 团队队长调试报名参加第十二届"学创补"全国大学生创业综合使积大赛——<br>团队名称: 111                                                     | ——创业综合模拟赛项——研究生组,甲请添加你为团队成<br>团 队 队 长 : | 炭!<br>测试 |
| 6、 葡萄酒格                      | 院 系 : 划试1<br>手 机 : 18292471401                                                                      | 专 业:<br>性 别:                            | 测试1<br>女 |
| . 7、抽签分组                     |                                                                                                    | 不加入同證加入                                 |          |
| ↓<br>8、参嘉结果                  | 指导老师                                                                                                |                                         |          |
|                              |                                                                                                    |                                         |          |

团队成员同意邀请

| 🕢 "学创杯"全国大学生创业综合        | 模拟大赛 风                                                                                                    | £675                                                                                                    |                 | (1996)<br>1997<br>1997 |
|-------------------------|----------------------------------------------------------------------------------------------------|----------------------------------------------------------------------------------------------------|-----------------|------------------------|
| 第十二届学的乔全国大学生创业综合模拟大赛    |                                                                                                    |                                                                                                    |                 |                        |
| 报名流程<br>1、 <b>夫券</b> 18 | ■ 团队管理                                                                                                    |                                                                                                    |                 |                        |
| 2. (#1170)05.           | 111                                                                                                    | 团队队长: 澳                                                                                                    | 试               | <b>统</b> 进发长           |
| *<br>3. 回风信用<br>•       | 第十二届"学创杯"全国大学生创业综合模拟大赛<br>赛 道    创业综合模拟表现——研究。<br>学校                                                                                                    | 5E 16 ft                                                                                                    | 西藏自然区           | eranders<br>0          |
| 4. \$\$\$£#             | 成员信息                                                                                                    |                                                                                                    |                 |                        |
| 5、60年2月16<br>           | 田田人和人长 × ×     教育 印成     和政     和政     和政     和政     和政     和政     和政     和政     和政     和政     和政     和政     和政     和政     和政     和政     和政     和政     和政     和政     和政     和政     和政     和政     和政     和政     和政     和政     和政     和政     和政     和政     和政     和政     和政     和政     和政     和政     和政     和政     和     和 | 出現人政法 ×<br>単語 123<br>電話 123<br>電話 123 | +               |                        |
| - 7. 加密分组<br>           | 0 昭 x<br>指导教师 货币款版 1                                                                                                    | EB x                                                                                                    | 578 1116/57.com |                        |
|                         | 將時報00:                                                                                                    | 東系方式                                                                                                    | Elle            |                        |
|                         |                                                                                                    |                                                                                                    |                 |                        |

组队成功

4. 文件上传:组队完成后,团队队长上传报名表进行报名。

| 💡 "学创杯"全国大学生创业综合模拟大赛 🥂 🖉 🖉 🖉 |                                                                                  |  |  |  |
|------------------------------|----------------------------------------------------------------------------------|--|--|--|
| 第十二届"学创杯"全国大学生创业综合模拟         | 大克                                                                               |  |  |  |
|                              |                                                                                  |  |  |  |
| 报名流程                         |                                                                                  |  |  |  |
| 1、完善信息                       | 文件上传                                                                             |  |  |  |
| Ļ                            |                                                                                  |  |  |  |
| 2、赛前训练                       |                                                                                  |  |  |  |
| Ļ                            |                                                                                  |  |  |  |
| 3、团队管理                       |                                                                                  |  |  |  |
| ÷                            |                                                                                  |  |  |  |
| 4、文件上传                       | 78534c84422b.pdf                                                                 |  |  |  |
| ÷                            |                                                                                  |  |  |  |
| 5、校赛资格                       | ● 上传文件                                                                           |  |  |  |
| Ļ                            | 点击上(每文件(jpg、png、pdr格式)                                                           |  |  |  |
| 6、智賽密格                       | 报名表附件: 附件下载                                                                      |  |  |  |
| ÷                            | 注:诸下戰振名束,并根据來失数据进行填写,諸勿遮自填写不相关内容。<br>注:报名类需学校二级学院或以上单位盖宣后有效,盖室后文件谓保留原件至本届比海结束,并在 |  |  |  |
| . 7、抽签分组                     | 此处上接电子文件(pg, pdf, prg推式)。<br>注 若附件下载失败,请更换掉他派武器进行下载                              |  |  |  |
|                              |                                                                                  |  |  |  |

5. 校赛资格:上传报名文件后,等待校赛管理员审核。

| 🕢 "学创杯"全国大学生创业         | L综合模拟大赛 ML#8##                     |                 |
|------------------------|------------------------------------|-----------------|
| 第十二届"学创杯"全国大学生创业综合模拟大赛 |                                    |                 |
| 报名流程                   | ■ 校赛资格                             |                 |
| 2、赛船训练                 | 校管理员审核                             | 校管理员: 1 🖉 31829 |
| 3、 田八 筆理               | 团队名称: 111<br>团队机长: 测试<br>团队成员: 123 |                 |
| 4、文件上传<br>;<br>; 於來的於  | 指导老师: 1,<br>报名表: 报名表_pdf           |                 |
| ·<br>·<br>6、皆與资格       |                                    |                 |
| . 7、抽签分组               |                                    |                 |
| ↓<br>8、参赛结果            |                                    |                 |

6. 省赛资格:校赛完成后,等待校赛管理员进行省赛名额推选,通过后获得参加省 赛资格。根据各省省赛通知,若有"计划书打磨"环节,校级管理员完成省赛团队 推选后,计划书平台打磨账号将自动发放至团队队长端。具体计划书项目申报指南 详见学创杯官网 www.xcbds.com资源下载栏目。

| "学创杯"全国大学生创业/<br>第十二届 学创怀全国大学生创业/9合模R/大赛 | 综合模拟大赛 网上服务平台                                    |       |
|------------------------------------------|--------------------------------------------------|-------|
| 报名流程<br>1. 完善编集                          | 省赛资格                                             |       |
| 2、资格1016年                                | 校管理员审核                                           | 枝管理员: |
| ◆<br>3、四以筆調<br>÷<br>4、文件上作<br>:          | 团队名称:<br>团队队长:<br>团队成员:<br>指导老师:<br>报名表: 脱名表.pdf |       |
| 5、校赛资格                                   |                                                  |       |
| 6、 街路資格<br>↓                             |                                                  |       |
| . 7、抽签分组<br>↓                            |                                                  |       |
| 8. 参查结果                                  |                                                  |       |

7. 抽签分组: 省赛推选完成后, 等待组委会抽签分组。

| //> "学创杯"全国大学生创业综合模拟大赛             |                                 |                                                                                                    |  |  |
|------------------------------------|---------------------------------|----------------------------------------------------------------------------------------------------|--|--|
| 第十二届"学创杯"全国大学生创业综合模拟力              | 第十二届"学创杯"全国大学生创业综合模拟大赛          |                                                                                                    |  |  |
|                                    |                                 |                                                                                                    |  |  |
| 报名流程                               |                                 |                                                                                                    |  |  |
| 1、完善信息                             | ■ 抽金分组                          |                                                                                                    |  |  |
| 2、赛前训练                             | ◆奏证                             | <b>全</b> 学创杯                                                                                                    |  |  |
| 3、团队管理                             | 第十二届"学创杯"全国大学生创业综合模拟大赛          | 使用说明                                                                                                    |  |  |
| 4                                  | 省 份: 西藏自治区                      | <ol> <li>正式比赛前需要进行性能测试,请依照测试时间进入测试,以确保能顺利进行比赛。</li> </ol>                                                             |  |  |
| 4、文件上传                             | 赛 道: 创业综合模拟赛项——研究生组<br>学 校·西建大学 | 2、若比赛地点为线下指定场地,请在在规定的时间内<br>到达比赛场地,避免迟到或错过比赛。                                                                         |  |  |
|                                    | 参赛团队: 111                       | 3、若比赛地点为互联网线上比赛,请提前下载:学创<br>杯全国大学生创业综合模拟大赛专用平台:客户继载                                                                   |  |  |
| 5、校赛资格<br>。<br>6、省赛资格              | 学结细汞合抽签公细由                      | 件,下载地址:www.bstercnicyds/index,以及腾讯会<br>议,提前做好相关软件的编试,并于比赛开始前30分<br>钟的登录平台迅,忍耻没中等特比赛开始,逾期将无<br>法进行登录,语合理安排时间!<br>持证须知: |  |  |
| ↓<br>7、 <b>被资分组</b><br>↓<br>8、参赛结果 | 寺村祖委女祖立刀祖中                      | ※本参赛证仅限本参赛团队使用,不得转借给他人<br>※请娶着保管参赛证,避免信息表失 <u>度袭</u> 盗用。                                                              |  |  |

其他说明:

1. 团队队长调整: 可以在队内进行队长转让。

| 学生创业综合模拟大赛                                                                                 | 76                                                                                                    |  |
|--------------------------------------------------------------------------------------------|----------------------------------------------------------------------------------------------------|--|
| 团队管理     2222     2024-03-15学创杯测试赛     董    通    创业综合模拟     学 校    平湖市职业中等等                |                                                                                                    |  |
| 成员信息<br>図从队长 *<br>予は、学術に記述中等を出す。<br>を<br>税<br>税<br>税<br>2222<br>を<br>単、15946501237<br>行初 文 | 図以成長 ★<br>発音 11111<br>学校 単新印刷生学等会学<br>校<br>脱系 11111<br>学校 11111<br>学校 11111<br>学校 11111<br>学校 11111<br>学校 11111<br>学校 11111<br>学校 11111<br>学校 11111<br>学校 11111<br>学校 11111<br>学校 11111 |  |

2. 团队成员调整: 可由团队队长移除或者团队成员主动退出,则可重新组队。

| 全国大学<br><sup>裏</sup> | 生创业综合模拟大赛 网上级各平台                                       |                                                                                  |
|----------------------|--------------------------------------------------------|----------------------------------------------------------------------------------|
|                      | ■ 团队管理                                                 |                                                                                  |
|                      | 2222<br>2024-03-15学创杯测试赛<br>赛道创业综合模拟<br>学校 平湖市职业中等专业学校 | 近た         記述           确定退出当前团队吗?         03-15 09:4           6:38.783         |
|                      | 成员信息                                                   | ×<br>姓名 11111<br>学校 平湖市肥业中等争业学校<br>既然 11111<br>专业 11111<br>手机 1490501237<br>性別 女 |

 3.组队完成后信息更改:需先移除队员,再点击团队队长"★"解散队伍后,返回 "完善信息"内重新修改信息。

| 2222                     |                                                                                               | E                                                                                                    | 团队队长: 222      | 2          |  |
|--------------------------|-----------------------------------------------------------------------------------------------|----------------------------------------------------------------------------------------------------|----------------|------------|--|
| 2024-03-<br>赛 道<br>学 校   | 15学创杯测试赛<br>创业综合模拟<br>平湖市职业中等专业学校                                                             | 交                                                                                                    | 省份             | 中职院校       |  |
| 成员信息<br>团队队长<br><b>全</b> | ×<br>姓名 2222<br>学校 平湖市原址中等专业学<br>校<br>院系 2222<br>专业 2222<br>专业 2222<br>手肌 15945501237<br>世別 女 | KLの     KL     KL | 确定将成员"11111"移动 | ×<br>除扒低吗? |  |

## 二、校赛管理员操作指南

1. 账号注册

登录网址后,选择校赛管理员注册,校赛管理员为学校指定竞赛管理部门人员(**非** 学生)。

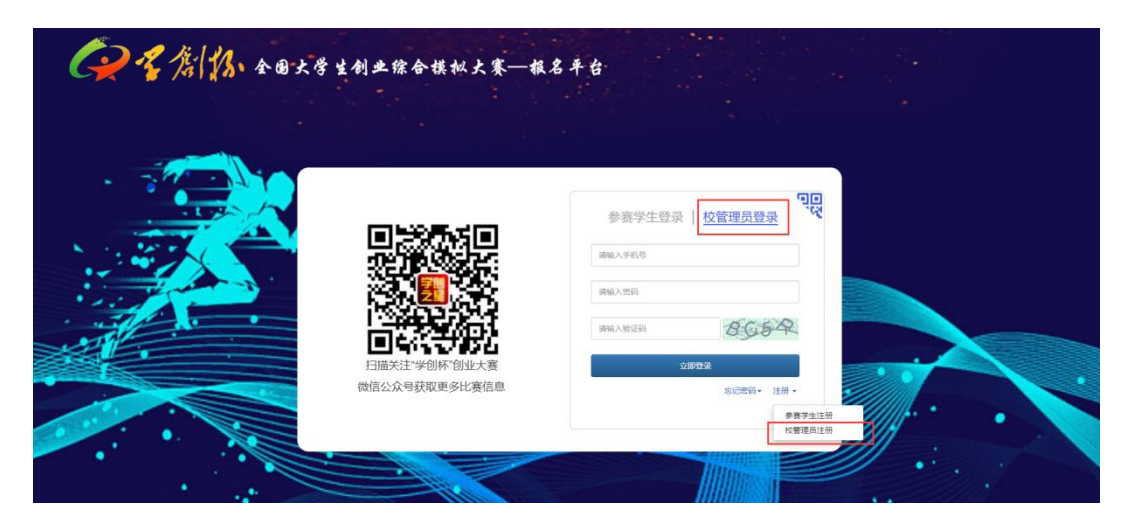

注: 手机注册完成后进行校赛管理员登录。

每一个赛项均需指定一名校赛管理员。

一个手机号只能注册一个校赛管理员账号。

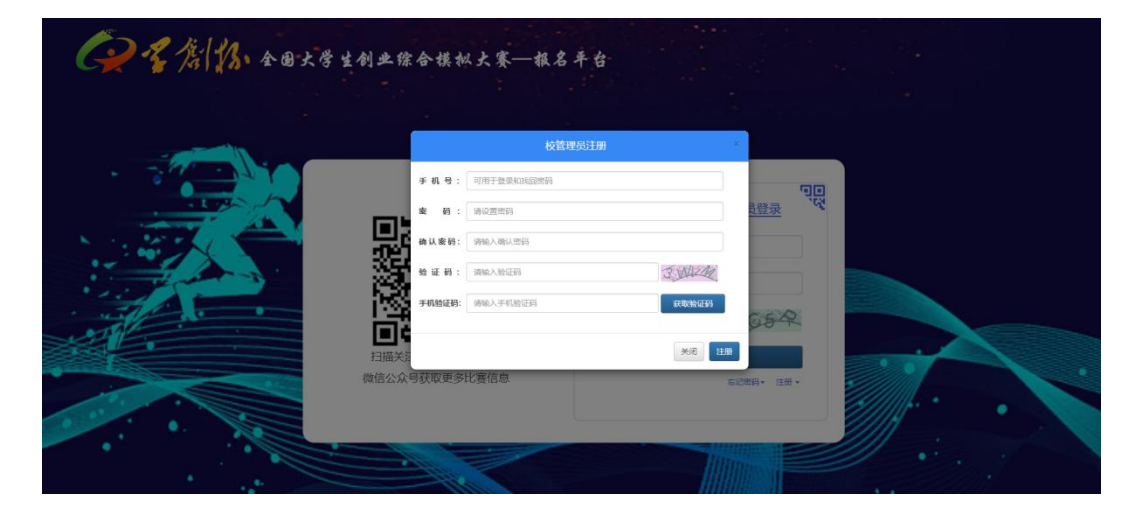

注册校赛管理员账号后,重新登录第一步选择对应省份及对应赛道后完善信息。 例:武汉大学创业综合模拟本科组赛项管理员应选择"创业综合模拟—本科组"

| 报名流程                                  | 盖信自                                                                                                    |                                            |   |
|---------------------------------------|----------------------------------------------------------------------------------------------------|--------------------------------------------|---|
| 完善信息                                  |                                                                                                    |                                            |   |
| 1                                     | 基本信息                                                                                                    |                                            |   |
| 资格审核                                  |                                                                                                    | 位于一层学创红全国于学生创业综合横拟于赛                       |   |
|                                       |                                                                                                    |                                            |   |
| •                                     | 教祖                                                                                                    | 数字宣码模拟——向影组                                | Ŷ |
| 团队管理                                  | <b>酒</b> (5)                                                                                                    | 福建省 报名截止时间: 2024-03-30                     |   |
| ÷                                     | 945                                                                                                    |                                            |   |
| 演奏抽签                                  | 714                                                                                                    | 1753/10 1975-001231/01: 2024-03-30         | * |
| 1                                     | #K()                                                                                                    | 山东曾 报名截止时间: 2024-03-30                     |   |
| · · · · · · · · · · · · · · · · · · · | M.S.                                                                                                    | 浙江省 报名截止时间: 2024-03-30                     |   |
| NO DE MANY.                           |                                                                                                    | 成都市 报告截止时间: 2024-03-30                     |   |
|                                       | 1250                                                                                                    | 内蔵古自治区 授名数江町町: 2024-03-30                  |   |
|                                       |                                                                                                    | 1/6 10 10 10 10 10 10 10 10 10 10 10 10 10 | - |
|                                       | and the second second sec | 近字音 服谷酸肚野间: 2024-03-30                     |   |

校赛管理员需下载申请附件填写后盖章上传,赛事认定等相关信息填写完成后确认 提交,大赛组委会将在七个工作日内审核。

| 📿 "学创杯"全国大学生创业综合 | 模拟大赛 网上服务平台                                                                                                    |
|------------------|----------------------------------------------------------------------------------------------------|
| 25学创杯测试赛         |                                                                                                    |
|                  |                                                                                                    |
| 报名流程             | 6住自                                                                                                    |
| 完善绘息             |                                                                                                    |
| 黄格审核             | <ul> <li>注:申请表面学校二届学校二星中位适应上标位美国后有效。最早后文件请保留原件至<br/>本组红程度系,并在此显上环境关系代因2、PC,IPA最后头。</li> <li>注:和件下书成录,前是更其优优的是原子、RG。</li> </ul> |
| 1                | 置 赛事认定                                                                                                    |
| 团队管理             | 国家級赛事は定级別                                                                                                    |
|                  | (1) 0 111                                                                                                    |
| 省赛抽签             | 请上传学校官网关于"学创杯"赛事认定的URL链接或证明文件                                                                                                  |
| 1                | URL链接                                                                                                    |
| 省赛选拔             |                                                                                                    |
|                  | 证明文件 透理文件 未选择任何文件                                                                                                    |
|                  | <ul> <li>注: 此处上传察事认定证明文件 (pg, pog, pdr格式)。</li> <li>省一级赛事认定级别</li> </ul>                                                       |
|                  | 请选择校内对25学创杯源试赏的省一级赛事认定级别                                                                                                    |
|                  | ● 1                                                                                                    |
|                  | 请上传学校官网关于 学创杯 赛泰认定的URL链接或证明文件                                                                                                  |
|                  | ouracia                                                                                                    |
|                  | 27.09+98                                                                                                    |
|                  | 些"如果TT 達穆女佛 李洁得任何女性                                                                                                    |

2. 团队管理

校赛管理员资格审核通过后,管理员开始团队管理工作。

|          | The Lord                                                                                                    |                   |                                                        |          |
|----------|----------------------------------------------------------------------------------------------------|-------------------|--------------------------------------------------------|----------|
| 报名流程     | and a second second                                                                                                    |                   | and the second second                                  |          |
|          | 黄物: 江西偏                                                                                                    | 赛道                | 数字营销模拟——高职组                                            |          |
| 70-71-00 | 学校: 江西理工大学                                                                                                    | ##(3):            | 工商管理学统                                                 |          |
| +        | 姓名: tdemo                                                                                                    | 19.59:            | 女                                                      |          |
| SERVICE  | 国家极度事认定级别: 国家级A类查事                                                                                                    |                   |                                                        | NO-44 CR |
| 4        |                                                                                                    |                   |                                                        | in the   |
| 的以常理     | 值一级赛事认定级别: 留一级A共客事                                                                                                    |                   |                                                        | 10/10/10 |
|          |                                                                                                    |                   |                                                        |          |
| *        | 如他环境                                                                                                    |                   |                                                        |          |
| 管理抽25    | 已购置"学创杯"训练选拔及数学的相关软件                                                                                                    |                   |                                                        | wrea.com |
| 1        | 购赠年份: 2024-01-17                                                                                                    |                   |                                                        |          |
| 前赛选版     | 陶豐銀门: 射弱部                                                                                                    |                   |                                                        |          |
|          | 四唐老师建名:                                                                                                    |                   |                                                        |          |
|          | 回查考虑电话。                                                                                                    |                   | Tits                                                   |          |
|          | ※依照月期設硬件获售,独立自主宗成所有                                                                                                    | 金渡河(2,10)村内洗紙     | Tft                                                    |          |
|          | 您已成功获得 第十一届学创怀全国大学生创业                                                                                                    | 宗合權拟大赛 数字常        | "销稽拟——高职审赛道,江西理工大学管理员资格!                               |          |
|          | CONTRACT IN THE OWNER AND THE OWNER AND THE | Wanter and an and | WWW has seen as the second at the second of the second |          |

团队审核:团队管理中可查看到团队报名列表,同时可进行校赛团队报名审核工作。

| Ļ     | DDA SH | 磷输入团队名称 | BARK THE | ERAK K | <b>制力式</b> 请输入联系方式 | ES HL | 17H          |         |      |
|-------|--------|---------|----------|--------|--------------------|-------|--------------|---------|------|
|       | □全选    | 团队名称    | 团队队长     | 院系     | 版名团队列表             | 团队人般  | 福名表          | 图队期期    | 资格;  |
| DIAGE | a      | 2222    | 2222     | 2222   | 15946501237        | 2     | <b>查司</b> 附件 | ENGLARE | 1960 |
| 1     | 0.4    |         |          |        |                    |       |              |         |      |
| 省金纬波  |        |         |          |        |                    |       |              |         |      |
| 一首會決坡 |        |         |          |        |                    |       |              |         |      |

## 3. 省赛推选

根据校赛结果进行省赛名额推选。每个学校每个赛道推选名额、截止时间可在系统查看。如推选错误可撤销后重新选择团队。

4. 省赛抽签: 省赛前可在此查看竞赛分组情况。

| (2) "学创杯"全国大学生创业 | 业综合模拟大赛报名系统 <u>ML#677</u>                    |                                                             |  |
|------------------|----------------------------------------------|-------------------------------------------------------------|--|
|                  |                                              |                                                             |  |
| 报名流程<br>完善信息     | 省赛抽签                                         |                                                             |  |
| े<br>आगके कर कर  | 多赛证<br>第4—属学的研查因大学生的业场合相则大赛                  | 会赛证<br>第十一届学校标会规大学系的状态规模成大赛                                 |  |
|                  | 第一部: 江西第<br>第一部: 数字管研模以——高原相<br>学 42: 江西第二大学 | 省 创: 江西省<br>著 道: 武学宫始相曰———————————————————————————————————— |  |
| 当赛选跃             | 等待组委会抽签分组中                                   | 等待组委会抽签分组中                                                  |  |
|                  |                                              |                                                             |  |

其他说明:

 如遇团队成员调整,可由参赛学生重新发起组队;如已经完成省赛推选,可由校 赛管理员撤销推选后,再由参赛学生重新发起组队。

 未组织校赛的院校,可直接指定参赛团队完成团队报名,由校赛管理员完成省赛 推选即可。

 若有"计划书打磨"环节,校级管理员完成省赛团队推选后,计划书平台打磨账 号将自动发放至团队队长端。

 如遇校赛管理员更换,需原校赛管理员在"资格审核"点击放弃,现校赛管理员 可重新申请。

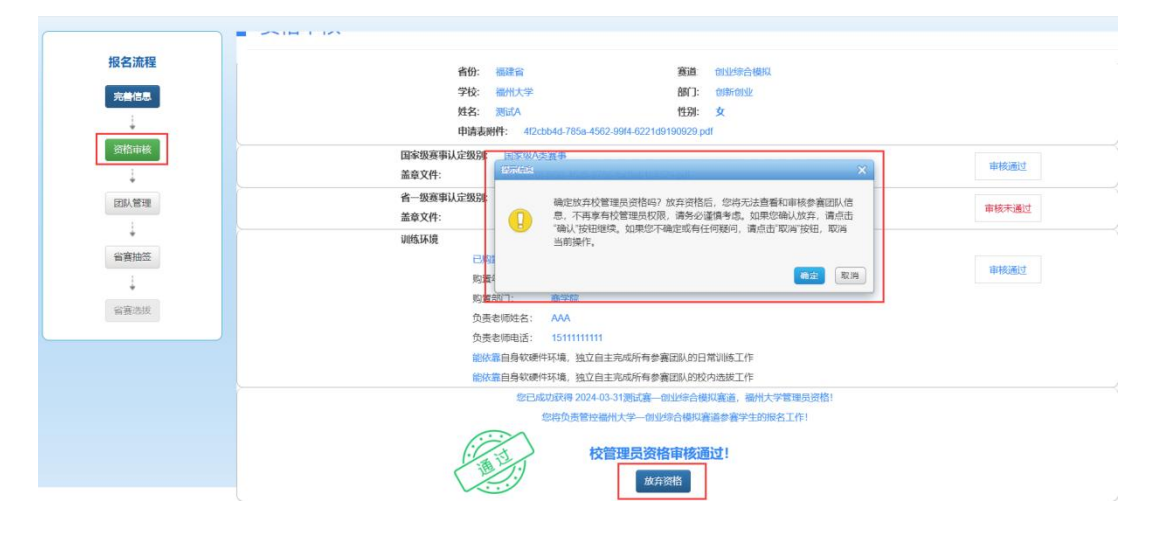